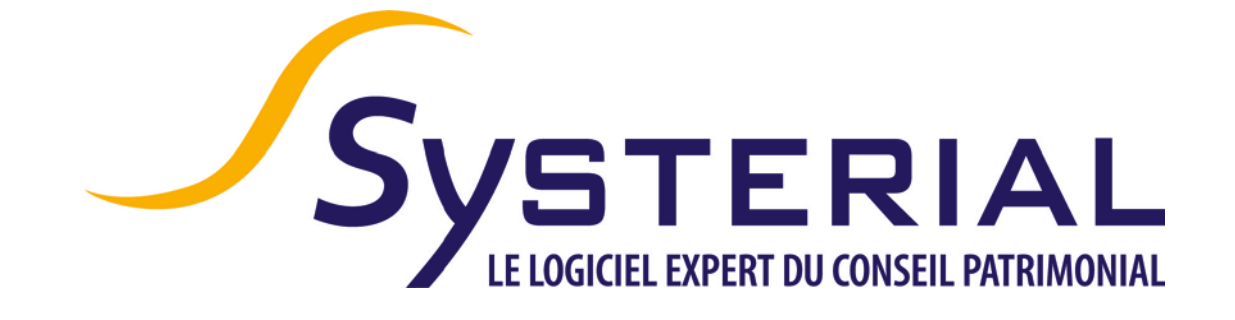

# **MISE A JOUR DU 14/11/2017**

Version 1.5.0

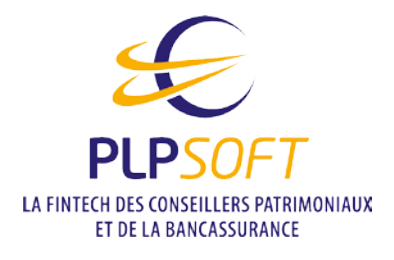

Tél : 01 72 98 98 56 Télécopie : 01 72 98 98 59 25 rue de l'Abbé Groult 75015 Paris assistance@systerial.com

# Table des matières

| mmoPro                     | 3  |
|----------------------------|----|
| Présentation               | 3  |
| Prise en mains             | 4  |
| Profil de risque           | 12 |
| Autres nouveautés mineures | 14 |

## ImmoPro

Comme annoncé en exclusivité lors du salon Patrimonia 2017 et lors du Congrès de l'Ordre des Experts-Comptables 2017, nous avons aujourd'hui le plaisir de mettre à votre disposition, dans votre abonnement SYSTERIAL, la première version d'ImmoPro, le logiciel de calculs et de recommandations pour vos missions d'immobilier professionnel.

### Présentation

ImmoPro vous permet de conseiller vos clients sur le meilleur schéma de détention de l'immobilier d'entreprise, aussi bien du point de vue de l'entreprise que de son ou ses dirigeant(s).

ImmoPro offre une double fonctionnalité inédite puisqu'il :

- produit des simulations chiffrées d'une part ;
- et d'autre part, génère un rapport entièrement rédigé et personnalisable, pour présenter en synthèse ou en détails les résultats et vos recommandations.

Grâce à ImmoPro, vous pourrez comparer les schémas de détention suivants :

- acquisition par l'intermédiaire d'une SCI assujettie à l'impôt sur le revenu (IR) ;
- acquisition par l'intermédiaire d'une SCI assujettie à l'impôt sur les sociétés (IS) ;
- acquisition par l'intermédiaire d'une SCI assujettie l'IR et cession de l'usufruit temporaire à la société d'exploitation (SCI démembrée);
- **acquisition démembrée en direct** : nue-propriété acquise par le chef d'entreprise et usufruit temporaire acquis par la société d'exploitation ;
- acquisition en direct par la société d'exploitation.

Outre les calculs restitués sous forme synthétiques et / ou détaillés, ImmoPro vous permet de structurer une étude présentant les différents schémas sélectionnés par vos soins, en montrant leurs principales caractéristiques, avantages et inconvénients :

- sous forme de tableaux de synthèse comparatifs ;
- et / ou sous forme de textes détaillés classifiés par des briques rédactionnelles, librement modifiables (comme pour les briques de la bibliothèque rédactionnelle de SYSTERIAL).

### Prise en mains

#### Préambule : page de garde du rapport ImmoPro

Par défaut, c'est le modèle de page de garde utilisé dans les études réalisées jusqu'à présent qui sera retenu.

Toutefois, si vous souhaitez créer une page de garde spécifique aux rapports générés par ImmoPro, vous pouvez la personnaliser. Dans l'Edition de la charte graphique, vous devez sélectionner la page de garde spécifique aux missions d'immobilier professionnel dans le sélecteur :

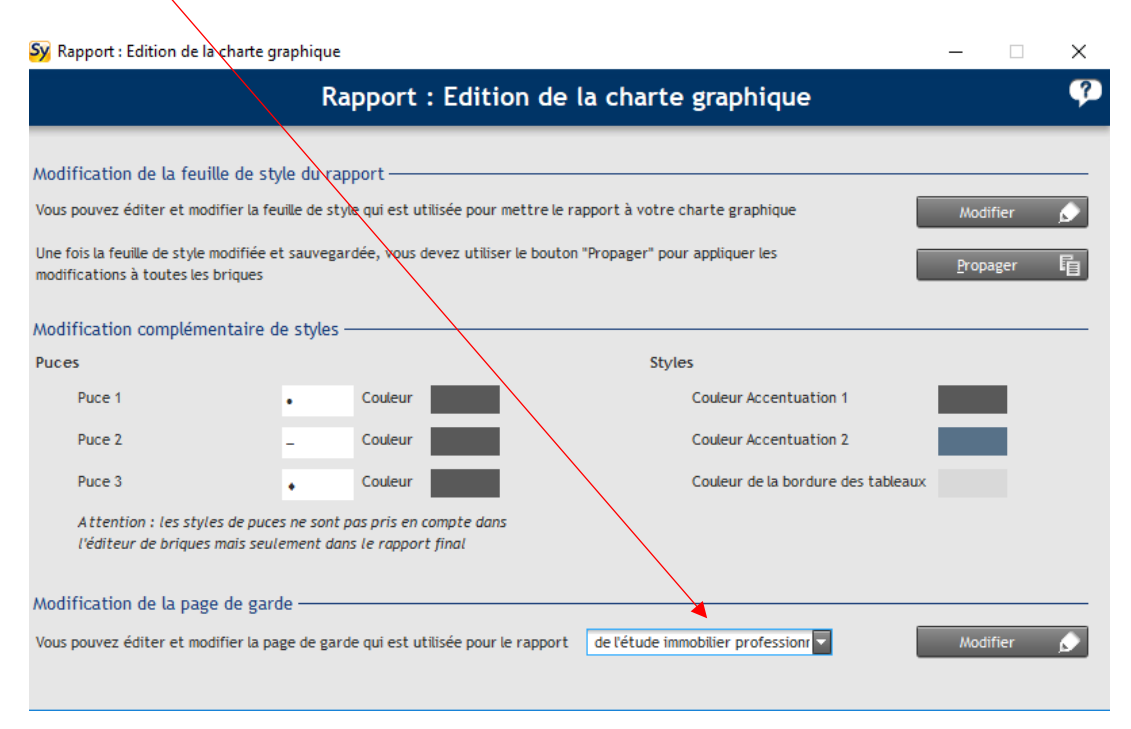

#### Point d'attention s'agissant de la taille des polices pour les tableaux :

Si vous avez modifié la taille de la police pour les textes restitués dans les tableaux, il conviendra de vous assurer que celle-ci n'est pas trop grosse s'agissant des rapports générés par ImmoPro. En effet, compte tenu de la densité de données restituées, certains tableaux comportent beaucoup de chiffres. Il pourra vous être nécessaire de diminuer la taille de la police.

#### Création d'un dossier « Etude immobilier professionnel » :

Pour cela, rien de plus simple :

- sur la page d'accueil de SYSTERIAL, il vous suffit de créer un « nouveau dossier » ;
- ensuite, vous choisissez si cette étude s'adresse à un nouveau client ou un client existant déjà dans votre base ;
- puis, vous sélectionnez le type de dossier et choisissez « Etude Immobilier Professionnel », en prenant le soin de donner un nom à votre dossier.

|                       | Nouveau dossier                                                                           |
|-----------------------|-------------------------------------------------------------------------------------------|
| Créar un dassiar pour |                                                                                           |
| sreer un dossier pour |                                                                                           |
|                       | Le filtrage s'effectue sur n'importe quelle sequence de lettres incluse dans le nom des c |
| <u> </u>              | Libellé                                                                                   |
| ARTAUD Gilles - 13    | 3/09/1968                                                                                 |
| DUPONT Frédéri        | c - 01/07/1971                                                                            |
| DUPONT Gilles - 1     | 3/09/1960                                                                                 |
| DUPONT JEAN - 0       | 1/0//19/0                                                                                 |
| CEOEEDOX Eropo        | 1/0//19/0                                                                                 |
| & MARTIN HENRI-       | 01/07/1965                                                                                |
| MARTINI JEAN-PI       | ERRE - 01/07/1960                                                                         |
| S MERLE PIERRE-LC     | DUIS - 01/07/1960                                                                         |
| STEST Gilles - 01/0   | 7/1971                                                                                    |
|                       | es - 13/09/1968                                                                           |

- Il vous suffit ensuite de cliquer sur le bouton « créer » :
  - o S'il s'agit d'un client déjà existant, vous accédez directement à ImmoPro.
  - S'il s'agit d'un nouveau client, vous accédez alors à « la fiche client » au sein de laquelle vous renseignez l'identité de votre client, sa profession, ses coordonnées etc... En validant, vous entrez dans le nouveau module ImmoPro.

(

#### Saisie d'un dossier « Etude immobilier professionnel » :

- Le « fil d'Ariane » (Projet, Hypothèses, Résultats, Résultats détaillés, Rapport) vous permet de naviguer facilement entre les différentes étapes de la structuration de votre étude.

L'étape sur laquelle vous travaillez est matérialisée par une surbrillance orange.

| Sy Immobilier professionnel |                         |                      |       |    | _ |  |
|-----------------------------|-------------------------|----------------------|-------|----|---|--|
| JImmo                       | Pro<br>PAR PLPSOFT      |                      | No. 1 | 10 |   |  |
| Projet Hypothèses           | Résultats Résultat      | ts détaillés 🔪 Rappo | ort   |    |   |  |
| Société Associés Bie        | n acquis                |                      |       |    |   |  |
| Raison sociale              |                         |                      | ]     |    |   |  |
| Chiffre d'affaires          |                         | 0€                   | ]     |    |   |  |
| Résultat net avant IS       |                         | 0€                   | ]     |    |   |  |
| Report déficitaire          |                         | 0€                   | ]     |    |   |  |
| PME communautaire           |                         |                      |       |    |   |  |
| Capital entièrement libéré  |                         |                      |       |    |   |  |
| Détention à plus de 75% p   | ar des personnes physic | ques                 |       |    |   |  |
|                             |                         |                      |       |    |   |  |
|                             |                         |                      |       |    |   |  |
|                             |                         |                      |       |    |   |  |
|                             |                         |                      |       |    |   |  |
|                             |                         |                      |       |    |   |  |
|                             | /                       |                      |       |    |   |  |
|                             |                         |                      |       |    |   |  |
|                             |                         |                      |       |    |   |  |

- Le bouton « paramètres » vous permet de définir un certain nombre d'éléments pour les calculs réalisés par le logiciel et notamment :

- la durée d'amortissement ;
- la prise en compte du Projet de Loi de Finances 2018 (aussi bien pour le calcul de l'impôt sur les sociétés et que sur l'application de la flat-tax par exemple) ;
- les taux retenus pour la sensibilité aux hypothèses de vos simulations.

| Paramètres                       |                |                      |           |                      |        |              |
|----------------------------------|----------------|----------------------|-----------|----------------------|--------|--------------|
| Option concernant les frais d'ac | quisition      | Charges 🔽            |           |                      |        | Aide activée |
| Durée d'amortissement            |                | 67                   | ans       |                      |        | 1            |
| Frais de comptabilité HT         | SCI IR         | 600€                 |           |                      |        |              |
|                                  | SCI IS         | 1 200 €              |           |                      |        |              |
| Frais de création de la SCI (HT) |                | 1 500 €              |           |                      | ,      |              |
| Cession au terme de la simulati  | on             | • Oui • Non          |           |                      | /      |              |
| Prise en compte du projet de ré  | éforme fiscale | e (PLF 2018)         |           | • Oui • Non          |        |              |
| Taux d'imposition des            | s plus-values  | immobilières         | [         | 19,00 %              |        |              |
| Taux des prélèvemen              | ts sociaux     |                      | [         | 17,20 %              |        |              |
| Prélèvement forfaitair           | e unique sur   | les revenus du cap   | ital [    | 30,00 %              |        |              |
| Taux d'IS à partir de 2          | 2022           |                      | [         | 25,00 %              |        |              |
| Sensibilité aux hypothèses util  | isées dans le  | rapport généré       |           | /                    |        |              |
| Sensibilité par rappo            | rt au scénario | o central de revalor | isation o | du loyer             |        |              |
| A la hausse 🛛 1 % 🛟              |                | A la baisse 🔤        | 1 % 🌻     |                      |        |              |
| Sensibilité par rappo            | rt au scénario | o central de revalor | isation o | de la valeur de l'im | meuble |              |
| A la hausse 🛛 1 % 💲              |                | A la baisse 🔄        | 1 % 🛟     |                      |        |              |

- Pour certains champs de saisis, vous pouvez faire apparaître une bulle d'aide (dont l'affichage est aussi réglable dans les paramètres) :

| Sy Immobilier professionnel                                                                                                    | × -                             |
|----------------------------------------------------------------------------------------------------|---------------------------------|
|                                                                                                    |                                 |
| Projet Hypothèses Résultats Résultats détaillés Rapport                                                                                                  | 🚨 🛃 🏝 🗱 im                      |
| Projet                                                                                                    |                                 |
| Société Associés Bien acquis                                                                                                    |                                 |
| Raison sociale     SAS SOLEIL EXPERT       Chiffre d'affaires     1 000 000 €       Résultat net avant IS     200 000 €                                  | és ?                            |
| Report déficitaire<br>PME communautaire<br>■<br>Résultat net avant IS<br>Indiquez ici le résultat net comptable<br>déduction de l'impôt sur les sociétés | habituel de l'entreprise, avant |
| Capital entièrement libéré                                                                                                    |                                 |
| Détention à plus de 75% par des personnes physiques                                                                                                    |                                 |

- Dans un premier temps, il vous est demandé de saisir les données de votre projet pour :
  - la société ;
  - le ou les associés (possibilité de saisir plusieurs associés) ;
  - le bien acquis.

Ensuite, vous devez saisir les hypothèses qui concernent les simulations que vous envisagez :

| 🕨 Projet 💙 Hypothè        | ses 🔪 Résultats 🔪 F    | Résultats détaillés | Rapport            |                          |                   | \$ |
|---------------------------|------------------------|---------------------|--------------------|--------------------------|-------------------|----|
| Hypothèses                |                        |                     |                    |                          |                   |    |
| SCI IR                    | SCI IS                 | SCI IR démembrée    | Démembrement direc | t Société d'exploitation |                   |    |
| Durée de la simulation    |                        |                     | 0 ans              | Inclure                  | ecette simulation |    |
| Indexation annuelle de    | s loyers               |                     | 0,00 %             | Copier                   | r d'une hypothèse |    |
| Indexation annuelle de    | la valeur du bien      |                     | 0,00 %             |                          |                   |    |
| Financement Il voi        | us reste 0 € à finance | r                   |                    |                          |                   |    |
| Apports en capital        |                        |                     | 0€                 | /                        |                   |    |
| Apports en comptes co     | ourants d'associés     |                     | 0€ Modifier le     | s quote-parts            |                   |    |
| Préfinancement bancai     | re TVA                 | O oui               | • non              |                          |                   |    |
| Montant crédit T          | VA                     |                     | 0€                 |                          |                   |    |
| Taux crédit TVA           |                        |                     | 0,00 %             |                          |                   |    |
| Prêt long terme           |                        |                     | 0€                 |                          |                   |    |
| Durée de l'empr           | unt                    |                     | 0 mois             |                          |                   |    |
| Taux de l'emprur          | nt (ADI comprise)      |                     | 0,00 %             |                          |                   |    |
| Travaux financés par le   | locataire              |                     | 0 €                |                          |                   |    |
| Montant TTC financé       |                        |                     | 0 €                |                          |                   |    |
| <u>Budget</u>             |                        |                     |                    |                          |                   |    |
| Budget HT hors frais (r   | appel)                 |                     | 0 €                |                          |                   |    |
| Frais de notaire          | /                      |                     | 0€                 |                          |                   |    |
| Total frais d'acquisition |                        |                     | 0€                 |                          |                   | •  |

• Vous choisissez d'inclure ou non la simulation dans les calculs restitués en cochant dans la case prévue à cet effet ;

• Pour éviter de ressaisir des informations identiques d'une simulation à l'autre vous pouvez copier les données d'une hypothèse préalablement saisie.

| Projet Hypothèses Résultats Résultats    | détaillés Rapport   |                                               | 🔒 🕹 主 🌣            |
|------------------------------------------|---------------------|-----------------------------------------------|--------------------|
| Hypothèses                               |                     | /                                             |                    |
| SCLIR SCLIS SCLIR G                      | démembrée Démembrem | ent direct Société d'exploitation             |                    |
| Durée de la simulation                   | 0 ans               | Inclure                                       | e cette simulation |
| Indexation annuelle des loyers           | 0,00 %              | ද්ථා Copie                                    | er d'une hypothèse |
| Indexation annuelle de la valeur du bien | 0,00 %              |                                               |                    |
| <u>Financement</u> <i>Il</i>             |                     | SCI ID                                        |                    |
| Apports en capital                       |                     | SCI IS                                        |                    |
| Apports en comptes Copie depuis S        | CLIR 🔽 Ve           | rs SCI IR démembrée                           |                    |
| Préfinancement ban                       |                     | Démembrement direct<br>Société d'exploitation |                    |
| Montant créd                             |                     |                                               |                    |
| Taux crédit Tv                           | Annuler 🗙 Copier 🗸  |                                               |                    |
| Prêt long terme                          | 0€                  |                                               | ·                  |
| Durée de l'emprunt                       | 0 mois              |                                               |                    |
| Taux de l'emprunt (ADI comprise)         | 0,00 %              |                                               |                    |
| Travaux financés par le locataire        | 0€                  |                                               |                    |
| Montant TTC financé                      | 0€                  |                                               |                    |
| <u>Budget</u>                            |                     |                                               |                    |
| Budget HT hors frais (rappel)            | 0€                  |                                               |                    |
| Frais de notaire                         | 0€                  |                                               |                    |
| Total frais d'acquisition                | 0€                  |                                               | <b>T</b>           |

- Le logiciel restitue les calculs aux 3<sup>ème</sup> et 4<sup>ème</sup> étapes du « fil d'Ariane » :
  - de façon comparative, en fonction des schémas retenus d'une part (onglet « Résultats » en surbrillance orange ci-dessous ;

|                                                                                               | SOFT           |                 | Nr.           | 1                   |                        |
|-----------------------------------------------------------------------------------------------|----------------|-----------------|---------------|---------------------|------------------------|
| Projet Hypothèses Résu                                                                        | tats Résultats | détaillés 🔪 Rap | oport         |                     | 🔒 🛃 🕹 🌣                |
| Synthèse des résultats                                                                        |                |                 |               |                     |                        |
|                                                                                               | SCI IR         | SCI IS          | SCI démembrée | Démembrement direct | Société d'exploitation |
| Trésorerie mobilisée dans le projet                                                           | 789 900 €      | 58 371 €        | 158 522 €     |                     | 46 668 €               |
| dont apport initial associés                                                                  | 273 000 €      | 273 000 €       | 246 310 €     |                     | sans objet             |
| dont apport annuel moyen associés                                                             | 25 845 €       | - 10 731 €      | 2 270 €       |                     | sans objet             |
| dont apport initial PLANETE TEST                                                              | sans objet     | sans objet      | 61 357€       |                     | 273 000 €              |
| dont apport annuel moyen PLANETE<br>TEST                                                      | sans objet     | sans objet      | -9 727€       |                     | -11317€                |
| Trésorerie supplémentaire à prévoir<br>par PLANETE TEST au titre des<br>aménagements locatifs | 0€             | 0€              | 0€            |                     | 0€                     |
| r                                                                                             | 174 (200 (     | E 40,000 C      | 074.044.0     |                     | 000.000                |
| Enrichissement                                                                                | 471 039 €      | 542 883 €       | 974 811 €     |                     | 803 999 €              |
| dont enrichissement associes                                                                  | 4/1039€        | 342 883 €       | 841 025 €     |                     |                        |
| dont enrichissement PLANETE TEST                                                              | sans objet     | sans objet      | 133 186 €     |                     | 803 999 €              |
| Fiscalité total acquitée                                                                      | 788 900 €      | 701 320 €       | 269 393 €     |                     | 682 816 €              |
| TRI ARTAUD                                                                                    | 3,45 %         | 6,02 %          | 7,70 %        |                     | 6,47 %                 |

 de façon détaillée pour chaque partie prenante du schéma d'autre part (onglet « Résultats détaillés » en surbrillance jaune ci-dessous.

| Immo                                                       | PRO PAR PLPSOFT                    |            |               | A.F        |                | 1             |                     |             |
|------------------------------------------------------------|------------------------------------|------------|---------------|------------|----------------|---------------|---------------------|-------------|
| Projet Hypothèses                                          | s Résultats Résultats              |            | s Rappo       | ort        |                |               |                     | ] 🕹         |
| SCI IR                                                     | SCLIS                              | SCI        | I IR Démembré | e Déme     | embreme        | nt direct Soc | iété d'exploitation | n           |
| SCI - Résultat                                             | SCI - Distribution                 | SCI        | - Trésorerie  | Entrep     | rise - IS e    | t Trésorerie  | Associés            | _           |
| Calcul de la valeur de l'u                                 | sufruit temporaire des par         | rts        |               |            |                |               |                     |             |
|                                                            |                                    |            | 2018          | 2019       |                | 2020          | 2021                | 202         |
|                                                            | Impact SCI sur le résultat fis     | cal        | -85 879€      | 26 1       | 91€            | 27 872 €      | 29 581 €            | 3           |
| Repo                                                       | rt déficitaire hors investisseme   | ent        | 0€            |            | 0€             | 0€            | 0€                  |             |
| Report déficitaire après imputation                        |                                    |            | 0€            |            | 0€             | 0€            | 0€                  |             |
|                                                            | Impact SCI sur                     | I'IS       | -22 260 €     | 7 3        | 34€            | 7 804 €       | 8 283 €             |             |
| Impact de la SCI sur la trésorerie de l'entreprise (flux)  |                                    | IX)        | 22 260 €      | -7 33      | 4€             | -7 804 €      | -8 283 €            | -8          |
| Impact de la SCI sur la trésorerie de l'entreprise (cumul) |                                    | ul)        | 22 260 €      | 14 92      | 6€             | 7 122 €       | -1 161 €            | -9          |
| Valeur de l'usufru                                         | it temporaire pour l'entrepr       | ise        | 61 357 €      |            |                |               |                     |             |
|                                                            |                                    | •          |               |            |                |               |                     | •           |
| <u>mpact de la SCI sur la ti</u>                           | résorerie de l'entreprise ap       | orès pris  | se en compt   | e du paier | <u>nent de</u> | l'usufruit te | mporaire des pa     | <u>arts</u> |
|                                                            |                                    |            | 2018          | 2          | 019            | 2020          | 2021                |             |
| npact du résultat de la SCI                                | sur le résultat fiscal de l'entrep | orise (+)  | -85 87        | 9€         | 26 191 €       | 27 872        | € 29 581 €          | ε           |
| Am                                                         | ortissement de l'usufruit des p    | oarts (-)  | 3 06          | 8€         | 3 068 €        | 3 068         | € 3 068 €           | ε           |
| Impact total sur le résultat fiscal de l'entreprise (=     |                                    |            | -88 94        | 7€         | 23 123 €       | 24 805        | € 26 513 €          | E           |
| Report déficitaire hors investissemen                      |                                    |            |               | 0€         | 0€             | 0             | 0€ 0€               | E           |
| Report déficitaire après imputation                        |                                    |            |               | 0€         | 0€             | 0             | 0€ 0€               | E           |
| Impact SCI sur I'IS                                        |                                    | l sur l'IS | -22 72        | 0€         | 6 475 €        | 6 945         | € 7 424 €           | E           |
| Impact de la SCI su                                        | r la trésorerie de l'entrepris     | e (flux)   | -38 63        | 7€         | 6 475 €        | -6 945        | € -7 424 €          | E           |
| Impact de la SCI sur l                                     | a trésorerie de l'entreprise (     | cumul)     | -38 63        | 7€ -4      | 15 112 €       | -52 057       | € -59 480 €         | E           |
|                                                            |                                    |            | •             |            |                |               |                     | •           |

- A la dernière étape « Rapport » :
  - Le schéma d'acquisition à préconiser est affiché par défaut (selon le critère de l'enrichissement). Vous pouvez bien sûr modifier ce choix par défaut.
  - Vous choisissez les éléments qui composeront votre rapport. Une sélection par défaut vous est proposée pour gagner du temps.

| Projet Hypothèses Résultats Résultats détaillés Rapport                                                                    | 3220                |
|----------------------------------------------------------------------------------------------------|---------------------|
| Rapport                                                                                                    |                     |
| Schéma à préconiser SCI IR avec parts démembrées                                                                           |                     |
| Elément                                                                                                    | Inclure             |
| 🛅 Page de garde du rapport                                                                                                 |                     |
| 🗀 Sommaire                                                                                                    |                     |
| 🗀 Contexte et objectifs de la mission confiée                                                                              |                     |
| 금 🛱 Schémas d'acquisition envisagés - Titre et introduction éventuelle                                                     | <b>↓</b>            |
| 🗄 🔂 Présentation des schémas                                                                                               |                     |
| 🗄 🛅 Comparatif des principales caractéristiques                                                                            |                     |
| 🗄 🛅 Comparatif chiffré - Titre et Introduction                                                                             |                     |
| 🗄 🛅 Sensibilité aux hypothèses - Titre et introduction                                                                     |                     |
| 🖃 🔁 Schéma d'acquisition préconisé                                                                                         | <ul><li>✓</li></ul> |
| - 🛅 Présentation détaillée du schéma 'Société d'Exploitation', avantages, inconvénients, précautions                       |                     |
| - 🗁 Présentation détaillée du schéma SCI IR, avantages, inconvénients, précautions                                         |                     |
| - 🗁 Présentation détaillée du schéma SCI IS, avantages, inconvénients, précautions                                         |                     |
| 🗝 🏳 Présentation détaillée du schéma SCI IR avec cession de l'usufruit temporaire des parts, avantages, inconvénients, pre |                     |
| 🖓 Présentation détaillée du schéma ''Démembrement direct', avantages, inconvénients, précautions                           |                     |
| 🗀 Disclaimer                                                                                                    |                     |
| 🖬 🗁 Annexes - Page de garde                                                                                                | <ul><li>✓</li></ul> |
| - 🗁 Présentation de la méthode d'évaluation de l'usufruit temporaire                                                       | <ul><li>✓</li></ul> |
| - 🗁 Présentation des règles en matière d'amortissement du bien immobilier                                                  |                     |
| - 🗀 Intérêt de la SCI dans la structuration du patrimoine                                                                  |                     |
| - 🗀 Résultats détaillés de la simulation 'Société d'Exploitation'                                                          |                     |
| - 🛅 Résultats détaillés de la simulation SCI IR                                                                            |                     |
| 🛅 Résultats détaillés de la simulation SCI IS                                                                              |                     |
| 😑 Résultats détaillés de la simulation SCI IR avec cession de l'usufruit temporaire des parts                              |                     |
| - 🗁 Résultats détaillés de la simulation 'Démembrement direct'                                                             |                     |
| ×                                                                                                    | Générer             |

- Vous générez votre rapport en cliquant sur le bouton prévu à cet effet en bas à droite.
- La barre de pourcéntage vous indique le temps restant pour la génération (attention, celle-ci peut prendre jusqu'à 2 minutes si vous sélectionnez les annexes présentant les résultats détaillés dans toutes les hypothèses, en raison du nombre de tableaux et de valeurs à restituer.

### Pg. 12

## Profil de risque

Nous avons également le plaisir de mettre à votre disposition un questionnaire d'évaluation du profil de risque de vos clients, au format PDF remplissable. SYSTERIAL vous permet :

- d'adresser par email le questionnaire à vos clients ;
- de déterminer automatiquement leur note de risque et le profil correspondant grâce à un moteur de calcul intégré dans le document PDF, en fonction des réponses apportées au questionnaire par vos clients.

Le profil de risque peut porter à la fois sur le patrimoine global ou sur un investissement spécifique de vos clients.

Pour le télécharger, il suffit de cocher la case sur la page d'accueil de SYSTERIAL et de cliquer sur enregistrer sous !

| Syst                         | ERIAL<br>EXPERT DU CONSEIL PATRIMONIAL                                                                                                    |
|------------------------------|----------------------------------------------------------------------------------------------------|
|                              | Documents clients                                                                                                    |
|                              | Client Sélectionner un client                                                                                                    |
|                              | Recueil d'informations<br>Aide du recueil d'informations<br>Lettre de mission *<br>Document d'entrée en relation *<br>ofil de risque<br>document personnalisé en fonction du client et éditable après génération<br>1. Enregistrer sous<br>2. Envoyer par email |
|                              | Ressources                                                                                                    |
| • •                          | FAQ                                                                                                    |
| stand A17 (hall 1, à côté du | Comment saisir une assurance vie à participation aux bénéfices différés ?                                                                                                    |
|                              | Comment modifier la couleur de fond des cellules d'un tableau dans la feuille de style ?                                                                                                    |
|                              | Toutes nos réponses à vos questions dans la faq                                                                                                    |
|                              |                                                                                                    |

Le questionnaire est construit sur 3 pages. En dernière page, vous pouvez personnaliser

vos mentions légales

Les informations recueillies par «RaisonSociale» à partir de ce formulaire font l'objet d'un traitement informatique destiné aux personnes intervenant dans les prestations qui vous sont délivrées (conseil, ingénierie, intermédiation et courtage) ainsi qu'à notre service conformité, dans le but de vous délivrer un conseil ou de vous proposer des placements et des services adaptés à vos attentes financières et votre profil de risque d'une part et d'assurer le respect de nos obligations réglementaires d'autre part. Ces données seront conservées durant au maximum 3 ans à compter de notre dernier contact si vous n'êtes pas client ou de la date à laquelle vous cesserez d'être client sinon. Conformément à la loi « informatique et libertes » du 6 janvier 1978 modifiée, vous disposez d'un droit d'accès et de rectification aux informations qui vous concernent. Vous pouvez accéder aux informations vous concernant en vous adressant à : «AdresseMail» ou «RaisonSociale» «AdresseCourrier».

Pour cela, il convient :

- de vous rendre dans le répertoire d'installation de SYSTERIAL ;
- puis d'aller dans le dossier « Ressources » ;
- d'ouvrir le document PDF « Questionnaire-Financier.pdf », de personnaliser le document en complétant / modifiant les champs prévus à cet effet (uniquement mentions ci-dessus) et d'enregistrer le fichier modifié à la place de la version standard livrée par défaut.

Dès lors, toute génération de profil de risque via SYSTERIAL portera le sceau de votre personnalisation !

# Autres nouveautés

- Les graphiques restitués dans les rapports ont été modernisés.
- Il est désormais possible de :
  - dupliquer un actif, un passif, un revenu ou une charge pour faciliter votre saisie.
  - saisir le parent d'un petit-enfant dans le recueil d'informations pdf